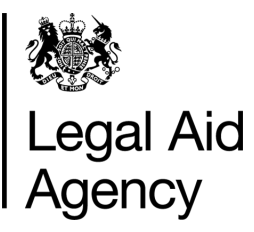

# eForms Quick Guides

**Tracking Forms** 

## 1. Tracking submitted forms

You can view the progress of submitted forms.

Click the **Track Forms** tab from anywhere in eForms.

| in Tray           | Messages               | Saved Forms | Track Forms  | New Forms                  |
|-------------------|------------------------|-------------|--------------|----------------------------|
| Refresh           | 199 /l Jua Enviros Col | M           |              | Page 12 << Previous Next > |
| Records 1 - 20 of | er june vonne un       |             |              |                            |
| Records 1 - 20 of | Originated / By        | Now         | With / Since | Details                    |

#### 2. Sorting Submitted Forms

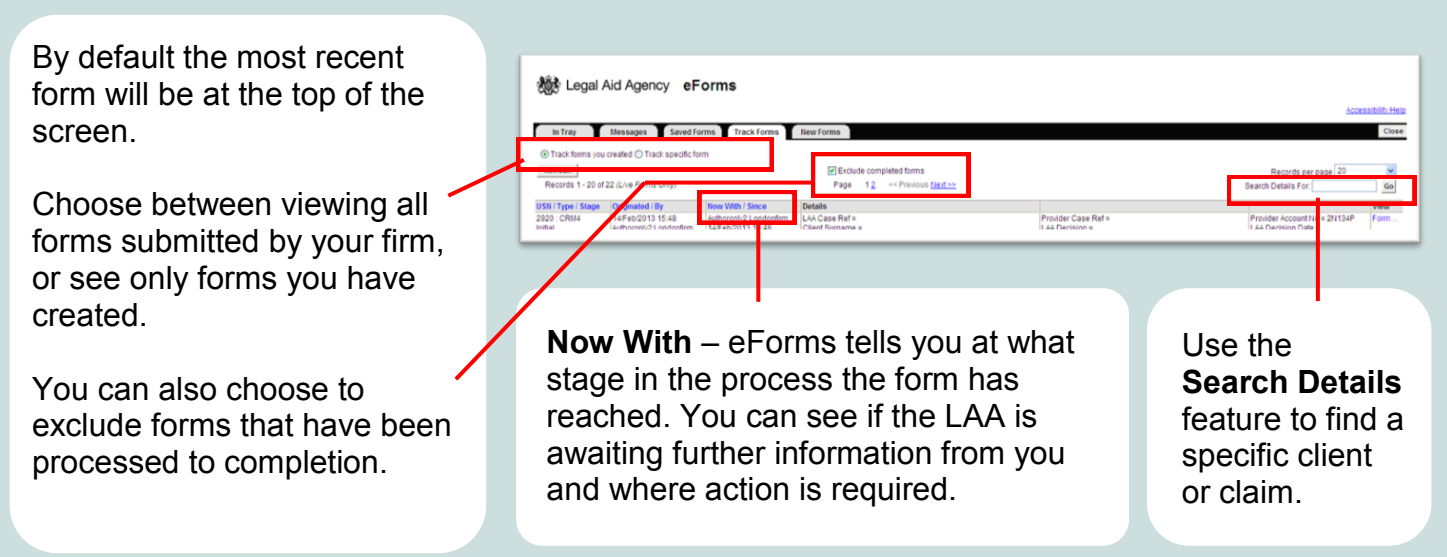

### 3. Viewing An Individual Form

| 🐞 Legal Aid Agency eForms                                                                                                    |                                                                                                    | Choose <b>View,</b><br>to open a form.                          |
|----------------------------------------------------------------------------------------------------|----------------------------------------------------------------------------------------------------|-----------------------------------------------------------------|
| In Trav Messanes Saved Forms Track Forms New Forms                                                                                                    | Accession: Help                                                                                                    |                                                                 |
| With the second second secon | Records per page 20 V<br>Search Details For<br>Provider Case Ref # Provider Accountilio * 20136<br>If All Parcines # Provider Accountilio * 20136<br>If All Parcines # Provider Accountilio * 20136<br>Access sibility Help |                                                                 |
|                                                                                                    | Request Assistance<br>Print Exit                                                                                                    | Return to the <b>Track Forms</b> page by clicking <b>Exit</b> . |

### 4. Picking Up Notifications

24/Feb/2012 18:00

10/Feb/2012 10:06

| Dear                                                                      | Dismiss |  |
|---------------------------------------------------------------------------|---------|--|
| Our Ref: EBNOAEEI1761/AW/1<br>Your Ref:                                   |         |  |
| Client Name: EF106 POA106<br>USN: 2611                                    |         |  |
| Your POA 1 eForm, received by us on 04 Jan 2012 16:14, has now been paid. |         |  |
| Regards,                                                                  |         |  |
| Birmingham Finance Department                                             |         |  |
| Dear DEBs WARDY,                                                          | Open    |  |
| Our Ref. 030611/001                                                       |         |  |
| Your Ref.                                                                 |         |  |
| Client Name: TEST TEST<br>Unique Submission Number: 2699                  |         |  |
|                                                                           |         |  |
|                                                                           |         |  |
|                                                                           |         |  |

Use the **Messages** tab to view notifications for forms submitted to the LAA.

Messages Saved Forms Track Forms New Forms

In Tray

You are given the option to either **Open** or **Dismiss** messages. Please read messages carefully as they may contain important information or a request for further information.

## 5. Replying to Requests for Further Information

If the LAA requests further information, you will receive a notification explaining what is required.

Click the Open link.

You'll then be able to attach the information electronically only.

| Line No.                                                          | Inf                       | formation                                      |   |
|-------------------------------------------------------------------|---------------------------|------------------------------------------------|---|
| 2                                                                 | Please provide an invoice |                                                |   |
| Ontions for r                                                     | esponding                 | n                                              |   |
| Options for i                                                     | espondinț                 | 9                                              |   |
| You can either:                                                   |                           |                                                |   |
|                                                                   |                           |                                                |   |
| <ul> <li>Attach a scanned</li> </ul>                              | image or images           | s of the required document(s)                  |   |
|                                                                   |                           |                                                |   |
|                                                                   |                           |                                                |   |
|                                                                   |                           |                                                |   |
|                                                                   |                           |                                                |   |
|                                                                   |                           |                                                |   |
|                                                                   |                           |                                                |   |
| * Please indicate how                                             | you intend to             |                                                | 1 |
| <ul> <li>Please indicate how<br/>respond. Then click l</li> </ul> | you intend to<br>Next.    |                                                |   |
| * Please indicate how<br>respond. Then click I                    | you intend to<br>Next.    | Attach documents to be returned electronically |   |
| <ul> <li>Please indicate how<br/>respond. Then click I</li> </ul> | ryou intend to<br>Next.   | Attach documents to be returned electronically |   |

#### 6. Printing eForms

On the **Track Forms** page, choose **View Form** and open the eForm you wish to print.

You'll see a **Print** button at the top of the screen.

This will create the eForm in **pdf** format. You can open the form directly for printing or save it onto your computer.

| 393 | Legal Aid | Agency |
|-----|-----------|--------|
|     |           |        |

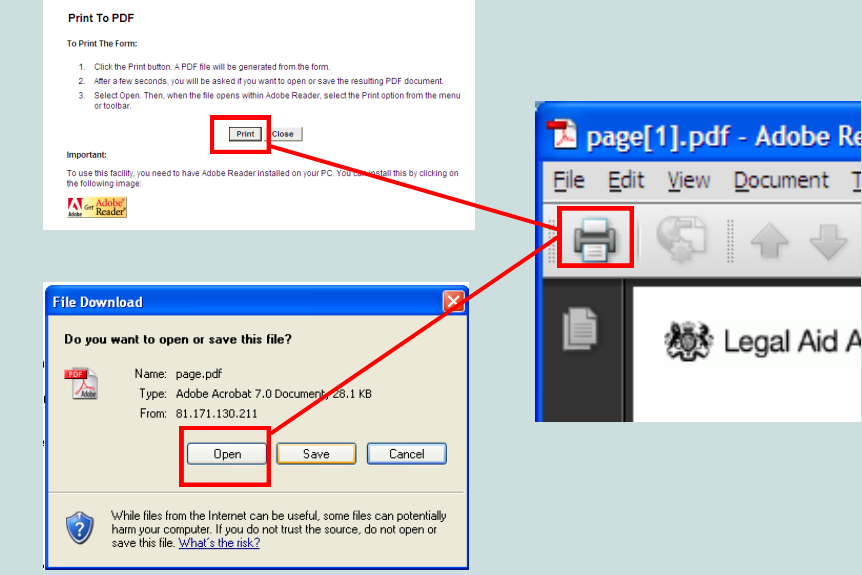